# Applying for an Apprentice Permit

Rebekah Kriston Tonya Weil

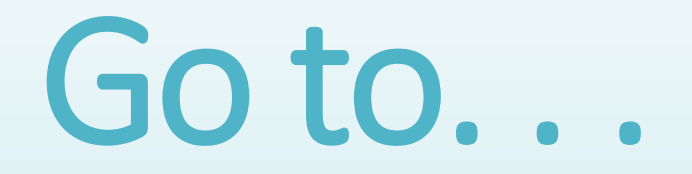

# www.ncwildlife.org

# Click "Buy A License"

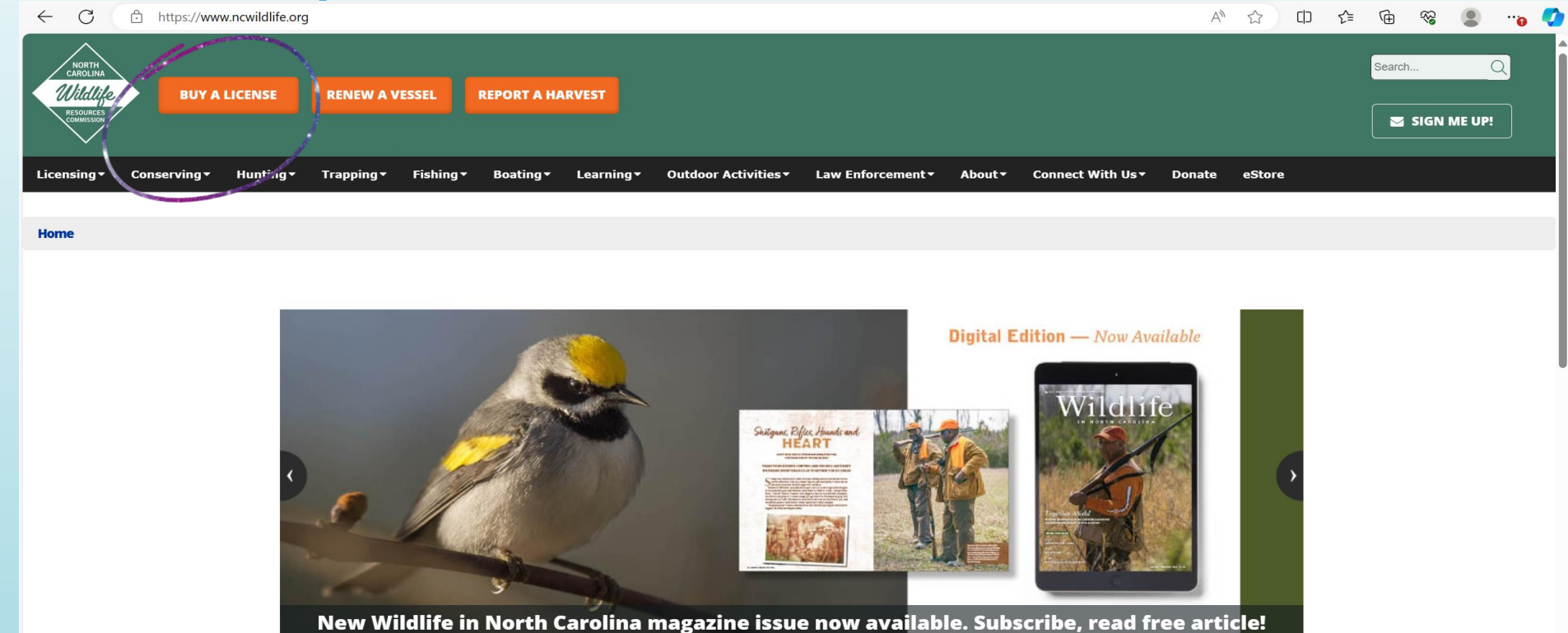

....

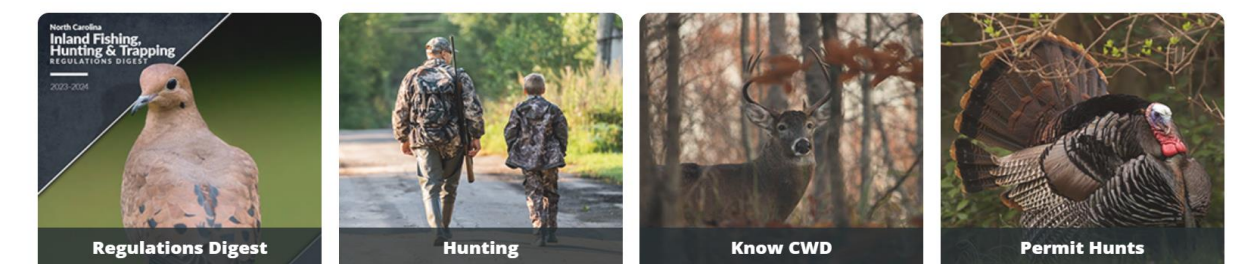

V

# Click "Login" or "Enroll Now"

If you already have an account. . .

- If you have ever had any type of license through the NCWRC (wildlife rehabilitation, hunting, fishing, registered vessel, etc.), an account should already be there for you.
- You will be asked for 3 identifiers (birthday, last name, and one more).
- The website will automatically prompt you for your WRC ID as the third identifier. However, you may have to click "More Login Options" if you do not know your WRC ID or if that number does not work.
- "More Login Options" will prompt you for the last four of your social, driver's license/state ID, military ID, or in-state college ID.
- Try any identifier with your birthday and last name until you find one that works.

### A 🟠 🗘 🖆 😭 😪 🌒 🏹

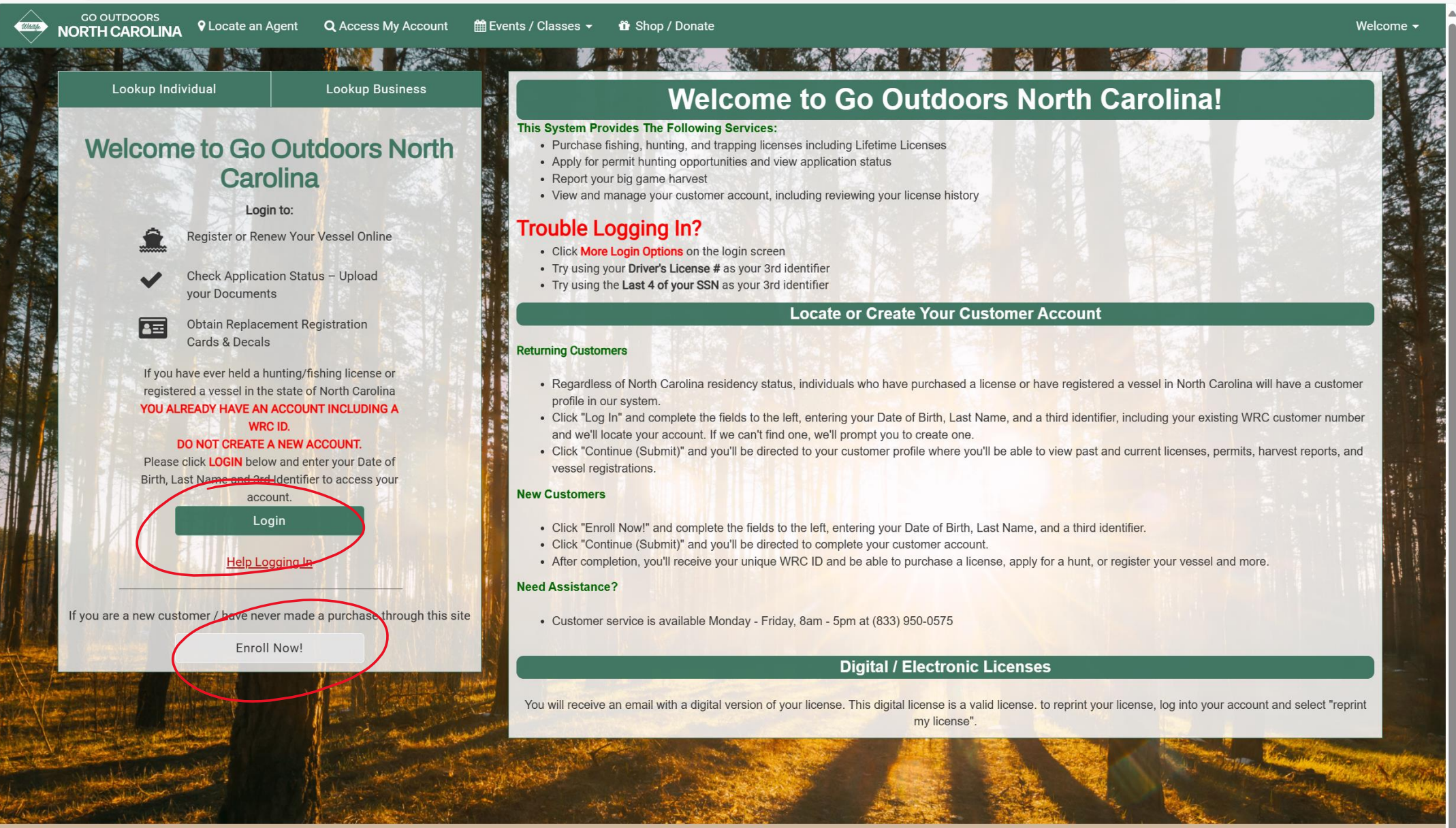

North Carolina Wildlife Resource Commission | Go Outdoors Support: (833) 950-0575 | © 2023 Go Outdoors North Carolina LLC | Privacy Policy Cookie Preferences

#### C https://license.gooutdoorsnorthcarolina.com/Licensing/CustomerLookup.aspx#

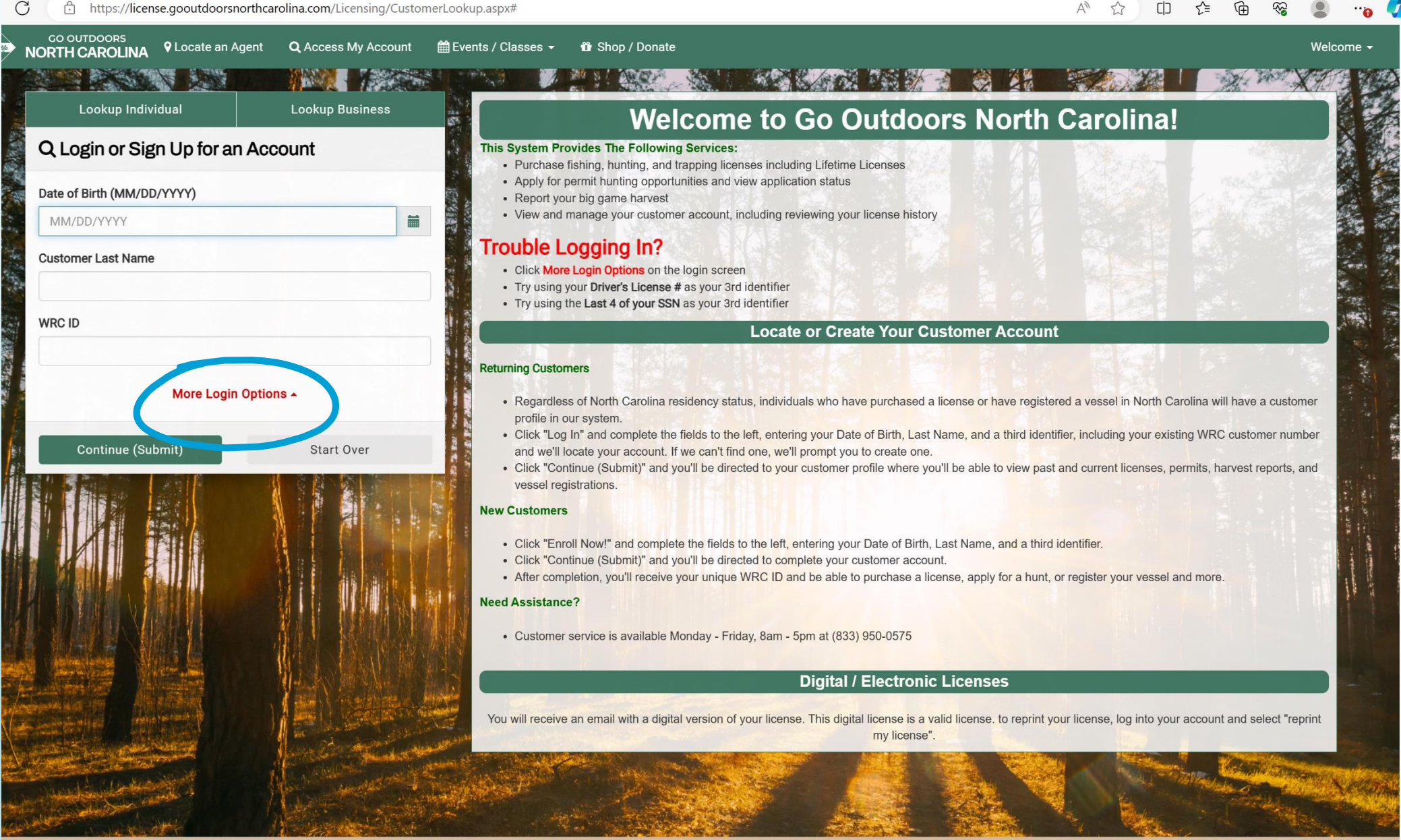

3

North Carolina Wildlife Resource Commission | Go Outdoors Support: (833) 950-0575 | © 2023 Go Outdoors North Carolina LLC | Privacy Policy **Cookie Preferences** 

nt: doPortBack//ctl00\$ContontPlaceHolder1\$CustomerLookupControl\$htpStartOver' ")

### A 🟠 🛈 🗲 🔂 🍪 👘

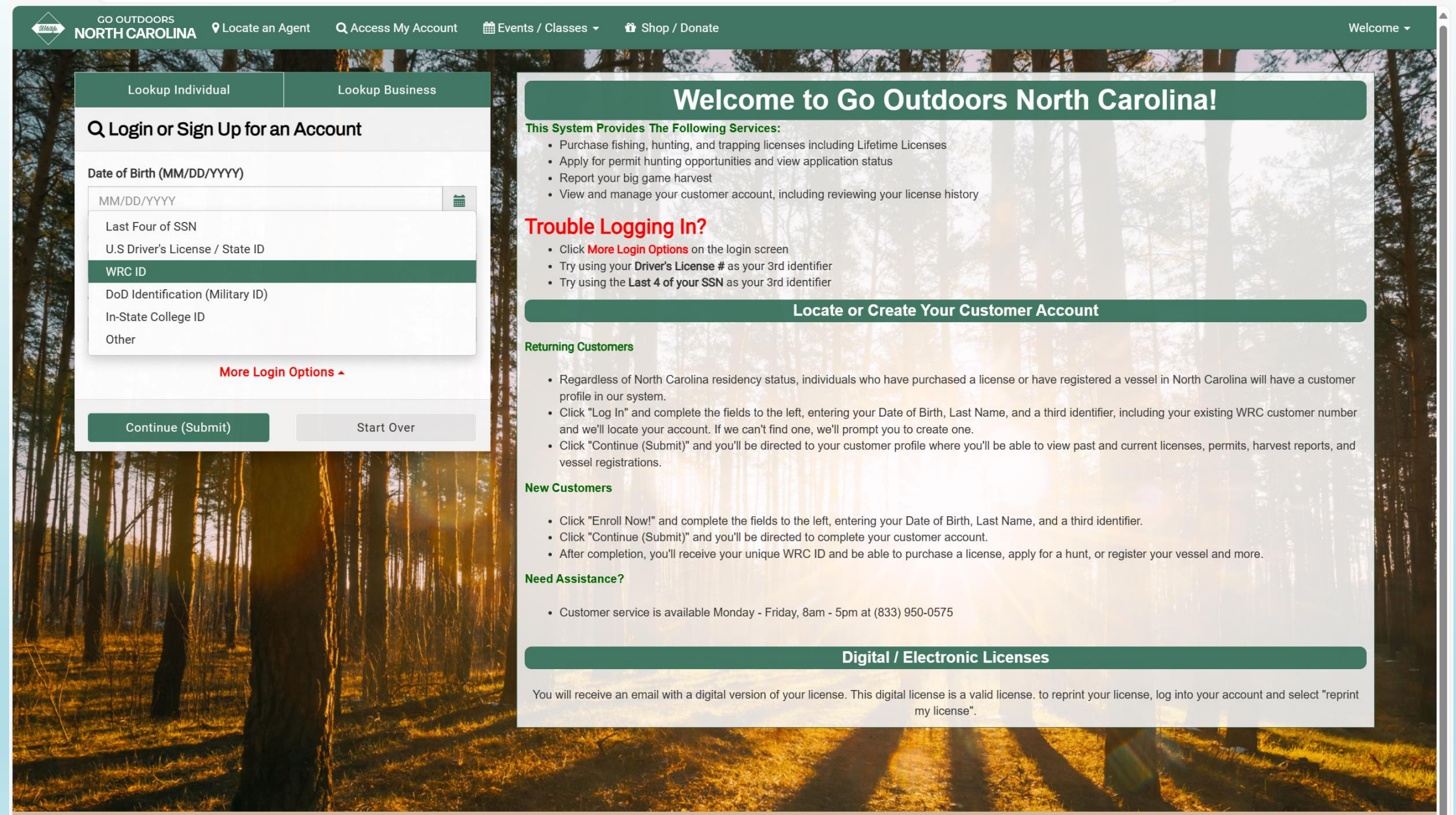

North Carolina Wildlife Resource Commission | Go Outdoors Support: (833) 950-0575 | © 2023 Go Outdoors North Carolina LLC | Privacy Policy Cookie Preferences

- If you do not have an account, you will still need to try to sign in.
- On the "Additional Action Required to Proceed" pop-up, click "Yes, Create Account".
- Fill out the information to create the account

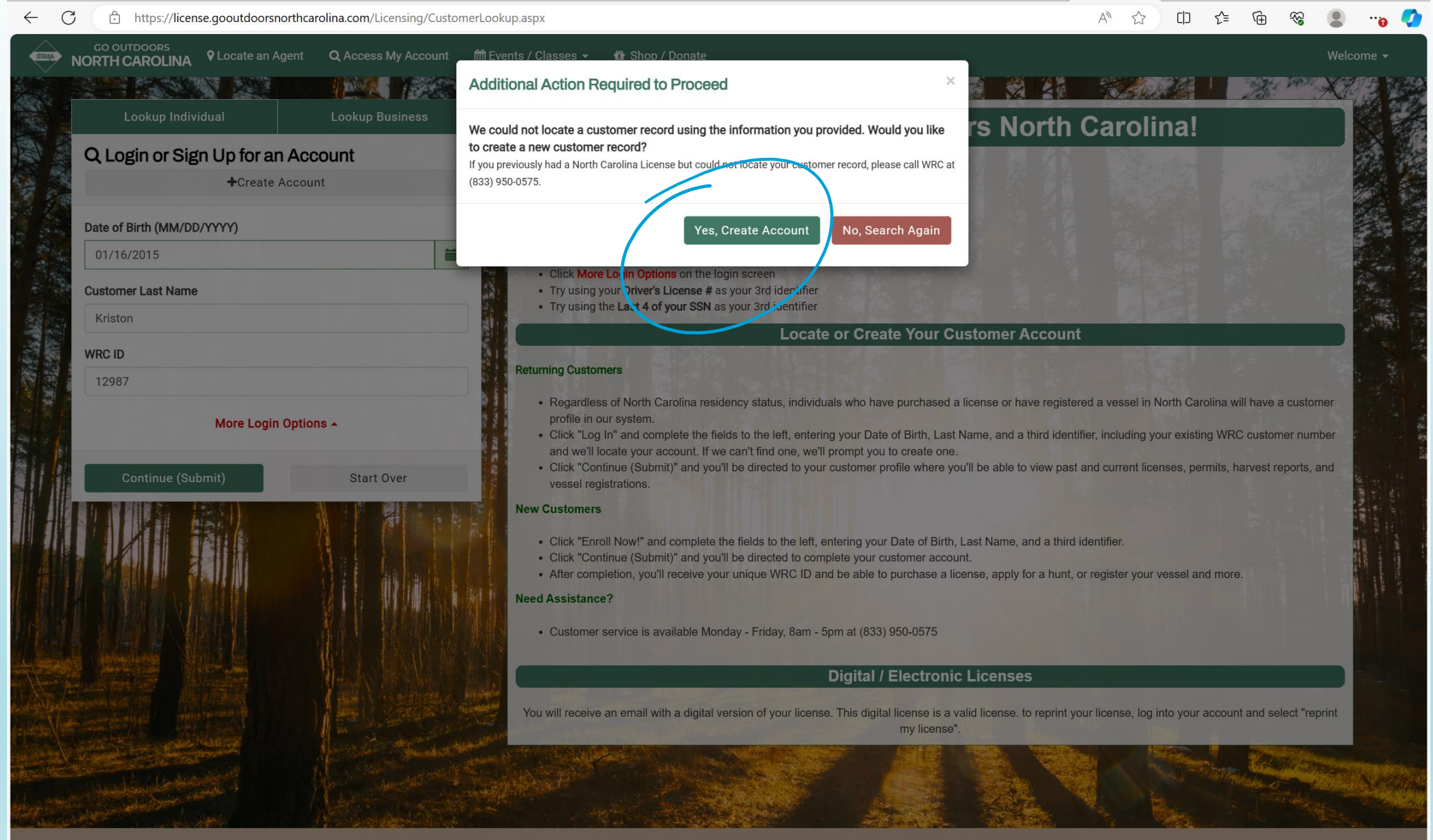

North Carolina Wildlife Resource Commission | Go Outdoors Support: (833) 950-0575 | © 2023 Go Outdoors North Carolina LLC | Privacy Policy Cookie Preferences

| IORTH CAROLINA <sup>Q</sup> Locate an Agent Q  | Access My Account 🛛 🋗 Events / Classes 👻  | 🛍 Shop / Donate |                                                              |                         |                          |                              | Welcon |
|------------------------------------------------|-------------------------------------------|-----------------|--------------------------------------------------------------|-------------------------|--------------------------|------------------------------|--------|
| Cancel And Search Agai                         | n                                         |                 |                                                              |                         |                          |                              |        |
|                                                |                                           |                 |                                                              |                         |                          |                              |        |
|                                                |                                           |                 |                                                              |                         | All fields in            | dicated with an (*) are re   | quired |
| Personal Identifiers                           |                                           |                 |                                                              |                         |                          |                              |        |
| Residency *                                    |                                           | Ye              | u are considered a resident if you i                         | have resided in the sta | ate for six months or ha | ve been domiciled (establisł | ned a  |
| Indicate Your Current North Carolina Residence | y Status                                  | Vi 😌 🖓          | rmanent residence) for 60 days.<br>ew Residency Requirements |                         |                          |                              |        |
|                                                |                                           | ۲               | U.S. Citizen 🔿 NON U.S. Citizer                              | n                       |                          |                              |        |
| First Name *                                   | Middle Name                               | Lŧ              | st Name *                                                    |                         | Suffix                   |                              |        |
|                                                |                                           |                 | Kriston                                                      |                         |                          |                              | ~      |
| Last 4 of SSN: * ?                             |                                           |                 |                                                              |                         |                          |                              |        |
|                                                | Θ                                         |                 |                                                              |                         |                          |                              |        |
| Demographics                                   |                                           |                 |                                                              |                         |                          |                              |        |
| Gender *                                       | Birth Date (MM/DD/YYYY) *                 | Et              | nnicity: *                                                   |                         |                          |                              |        |
|                                                | ∽ 01/16/2015                              |                 | Select One                                                   | ~                       |                          |                              |        |
| Contact Information                            |                                           |                 |                                                              |                         |                          |                              |        |
| Contact mormation                              |                                           |                 |                                                              |                         |                          |                              |        |
| Email: *                                       |                                           |                 |                                                              |                         |                          |                              |        |
| Primary Phone:                                 |                                           | 0               | and any Phone:                                               |                         |                          |                              |        |
|                                                | <ul> <li>✓ # XXX</li> <li>- XX</li> </ul> | XXXXXX          | Phone Type                                                   | ~                       | # XXX                    | - XXXXXXX                    |        |
| Mobile                                         |                                           |                 |                                                              |                         |                          |                              |        |
| Mobile                                         |                                           |                 |                                                              |                         |                          |                              |        |
| Physical Address                               |                                           |                 |                                                              |                         |                          |                              |        |
| Physical Address Street *                      | Apt / Suite / Other                       | Ci              | y *                                                          |                         | Is this                  | s a non-U.S. Address? ● No   | O Yes  |

# In your account, click "Buy License"

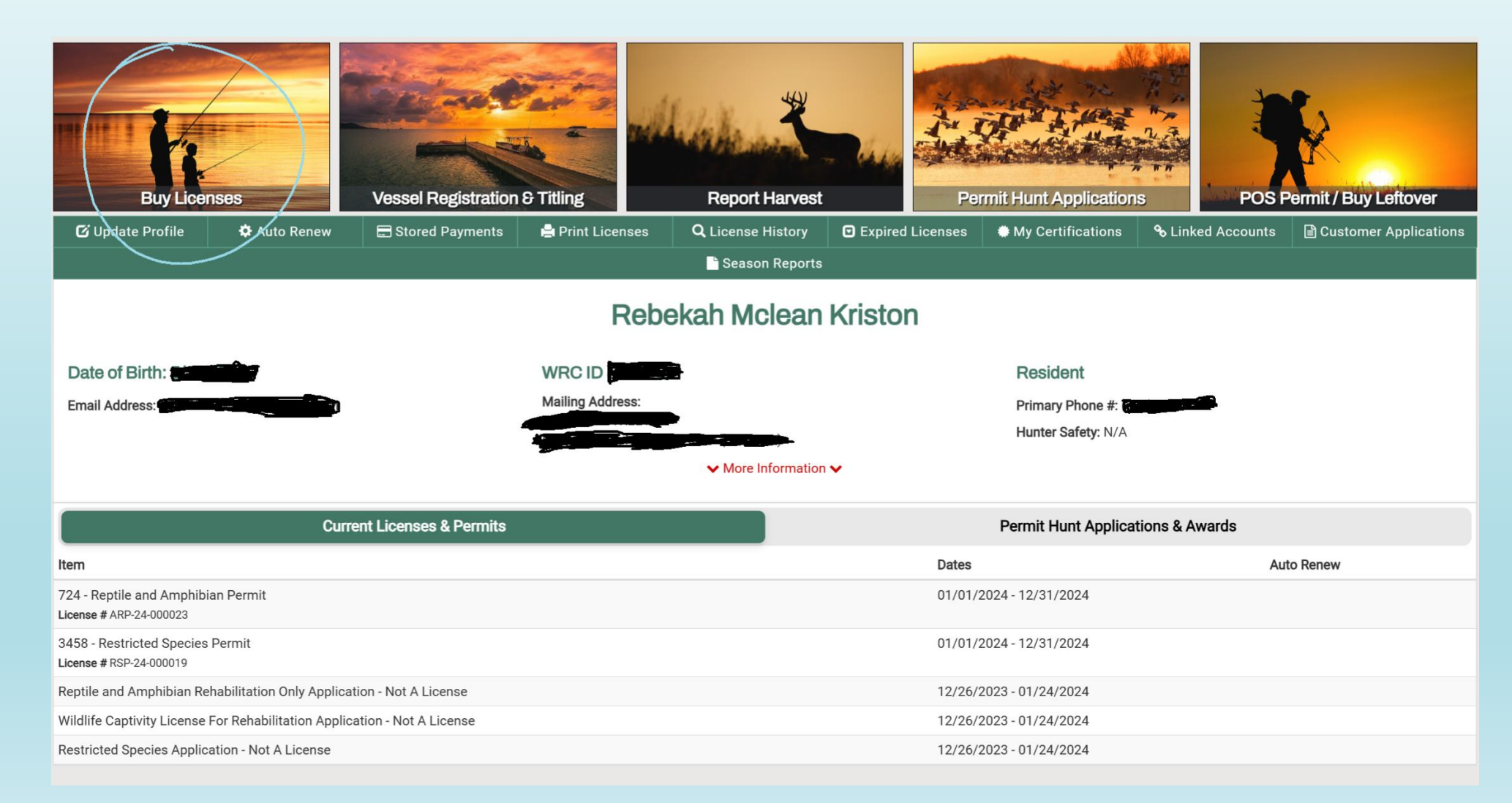

# Click "Regulated Activity Permits"

| ← C ⊡ https://license.gooutdoors                                                                                                    | northcarolina.com/Licensing/Catalog                                                                                     | J.aspx                                                                                                    |                                                                                                    | A 🗔 🖒                                                                                                    | [] ∑=          | •·· 😩 😵 🕀     |
|----------------------------------------------------------------------------------------------------|----------------------------------------------------------------------------------------------------|----------------------------------------------------------------------------------------------------|----------------------------------------------------------------------------------------------------|----------------------------------------------------------------------------------------------------|----------------|---------------|
| CO OUTDOORS<br>NORTH CAROLINA Home                                                                                                    | 🐂 Buy License 🛛 🛛 Locate an Age                                                                                         | ent 🛗 Events / Classes 👻 🛍 Shop / Do                                                                                            | nate                                                                                                    | <b>A</b>                                                                                                    |                | \$0.00        |
|                                                                                                    |                                                                                                    |                                                                                                    | Annual Packages                                                                                                    |                                                                                                    |                |               |
| Seasonal Privileges<br>Lifetime Licenses<br>Combination / Unified Licenses                                                                     | \$95.00                                                                                                    | \$45.00                                                                                                    | \$76.00                                                                                                    | \$68.0                                                                                                    | 0              | Ð             |
| Hunting Licenses / Privileges<br>Coastal Fishing Licenses (CRFL)<br>Inland Fishing Licenses<br>Trapping Licenses<br>Other Licenses and Permits | Sportsman<br>Everything you need to fish in inlar<br>waters, as well as hunt small gam<br>big game, and waterfowl. This | nd<br>e,<br>Everything a resident big game hunter<br>needs to hunt deer and wild turkey in<br>North Carolina. This package also | Dove / Small Game<br>Everything a resident hunter needs to<br>hunt dove and small game in North<br>Carolina. This package also includes | Small Game<br>Hunting & Inland<br>Fishing<br>Everything a resident hunter/ang<br>needs to hunt small game, includ<br>dove, and fish statewide in inland | ler<br>ling    |               |
| Back to top                                                                                                    | Q Search by License Nam                                                                                                 | e or Type                                                                                                    | <b>x</b> C <sub>i</sub> yar                                                                                                    | Shop For Another Cu                                                                                                    | stomer         |               |
|                                                                                                    | Recreation                                                                                                    | nal Licenses                                                                                                    | Regulated Activity Permits                                                                                                    | WRC M                                                                                                    | lerchandise    |               |
|                                                                                                    | Seasonal Privilege                                                                                                    | es                                                                                                    |                                                                                                    |                                                                                                    |                |               |
|                                                                                                    | Type License                                                                                                    | De                                                                                                    | escription                                                                                                    | 7                                                                                                    | Ferm Price     | Add to Cart   |
|                                                                                                    | 82 HIP Certification                                                                                                    | Ne                                                                                                    | eded to hunt migratory game birds (waterfowl, do                                                                                        | ves, rail More Details 🔁 🤤                                                                                                    | Season Free    | + Add To Cart |
|                                                                                                    | 4396 Durable Collectable Lic                                                                                            | ense Card - Lifetime License Holders                                                                                            |                                                                                                    | (                                                                                                    | Other \$6.00   | + Add To Cart |
|                                                                                                    | 4301 Durable Collectable Lic                                                                                            | ense Card                                                                                                    |                                                                                                    | (                                                                                                    | Other \$6.00   | + Add To Cart |
|                                                                                                    | C Lifetime Licenses                                                                                                    |                                                                                                    |                                                                                                    |                                                                                                    |                |               |
|                                                                                                    | Type License                                                                                                    | Description                                                                                                    |                                                                                                    | Term                                                                                                    | Price          | Add to Cart   |
|                                                                                                    | LCH Lifetime Comprehensiv                                                                                               | e Hunt Statewide hu                                                                                                    | unting, hunting for big game, hunting on game la<br>More Det                                                                            | Lifetime License - Static Ex                                                                                                    | kpire \$265.00 | + Add To Cart |
|                                                                                                    | LCF Lifetime Comprehensiv                                                                                               | e Inland Fish Statewide In                                                                                                    | land fishing in all public waters including Pub<br>More Det                                                                             | Lifetime License - Static E                                                                                                    | kpire \$265.00 | + Add To Cart |
|                                                                                                    | LSA Resident Sportsman Ac                                                                                               | dult Statewide hu                                                                                                    | Inting and Inland fishing, hunting for big game,<br>More Det                                                                            | ails 🚯                                                                                                    | kpire \$530.00 | + Add To Cart |
|                                                                                                    | North Carolina Wildlife                                                                                                 | Authorize 6                                                                                                    | ohing in accested and joint waters for the life                                                                                         | IC   Privacy Policy                                                                                                    |                |               |

**Cookie Preferences** 

# Find #4156 and click "Add to Cart"

| + C https://license.gooutdoorsn      | orthcaroli | a.com/Licensing/Catalog.aspx                                 |                               |                                | A" [], 🔂 [ | 10 Z       | (± % 🖢                   | 0      |
|--------------------------------------|------------|--------------------------------------------------------------|-------------------------------|--------------------------------|------------|------------|--------------------------|--------|
| GO OUTDOORS<br>NORTH CAROLINA A Home | 🚍 Buy Lice | ense ♀Locate an Agent                                        | 🛗 Events / Classes 👻          | 🛍 Shop / Donate                | A 📜        | 0          | <b>\$0.00 a</b> Hi, Rebe | ekah 👻 |
|                                      |            | Recreational Lic                                             | censes                        | Regulated Activity Permits     | WRC Merch  | iandise    |                          |        |
| Regulated Activities Permits         | ØR         | egulated Activities P                                        | ermits (RAPs)                 |                                |            |            |                          |        |
| (RAPs)<br>Eurbearer Tags             | Туре       | License                                                      |                               | Description                    | Term       | Price      | Add to Cart              |        |
| • Back to top                        | GBP        | 725 - Game Bird Propagatior                                  | 1 License                     | Game Bird Propagation License  | Annu       | al \$10.00 | Add To Cart              |        |
|                                      | тсс        | Taxidermy Cervid Certification                               | on                            | Taxidermy Cervid Certification | Annu       | al \$5.00  | + Add To Cart            |        |
|                                      | 3209       | Field Trial Permit                                           |                               | GS113-276(k) GS113-291.1(d)    | 5 day      | \$10.00    | Add To Cart              |        |
|                                      | TSP        | Trophy Sale Permit                                           |                               | Trophy Sale Permit             | 1 уеа      | r \$10.0(  | Add To Cart              |        |
|                                      | 4160       | Endangered Species Applica                                   | tion - Not A License          |                                | 30 da      | y Free     | + Add To Cart            |        |
|                                      | 4159       | Controlled Shooting Preserve                                 | e Operator's Application - N  | Not A                          | 30 da      | y Free     | + Add To Cart            |        |
|                                      | 4158       | Controlled Rabbit Hunting Pr<br>A License                    | reserve Operator's Applicati  | tion - Not                     | 30 da      | y Free     | + Add To Cart            |        |
|                                      | 4157       | Controlled Fox Hunting Prese<br>License                      | erve Operator's Application   | n - Not A                      | 30 da      | y Free     | + Add To Cart            |        |
| $\rightarrow$                        | 4156       | Wildlife Captivity License Fo<br>Application - Not A License | r Rehabilitation Apprentice   | 1                              | 30 da      | y Free     | + Add To Cart            |        |
|                                      | 4155       | Wildlife Captivity License Fo<br>License                     | r Rehabilitation Application  | n - Not A                      | 30 da      | y Free     | + Add To Cart            |        |
|                                      | 4154       | Wildlife Captivity License Fo                                | r Holding Application - Not   | A License                      | 30 da      | y Free     | + Add To Cart            |        |
|                                      | 4153       | Reptile and Amphibian Reha<br>License                        | bilitation Only Application - | - Not A                        | 30 da      | y Free     | + Add To Cart            |        |
|                                      | 4152       | Reptile & Amphibian Posses<br>License                        | sion Only Permit Applicatio   | on - Not A                     | 30 da      | y Free     | + Add To Cart            |        |
|                                      | 4380       | Fox-Coyote Transport Applic                                  | ation - Not A License         |                                | 30 da      | y Free     | + Add To Cart            |        |
|                                      | 4354       | Falconry General Application                                 | 1 - Not A License             |                                | 30 da      | y Free     | + Add To Cart            |        |
|                                      | 4315       | Snapping Turtle Collection A                                 | pplication - Not A License    |                                | 30 da      | y Free     | + Add To Cart            |        |

North Carolina Wildlife Resource Commission | Go Outdoors Support: (833) 950-0575 | © 2023 Go Outdoors North Carolina LLC | Privacy Policy

### Click your "Shopping Cart" or "Checkout"

|   | NORTH CAROLINA          | <b>H</b> Home |
|---|-------------------------|---------------|
|   | F Checkout Not          |               |
| ( | Regulated Activities Pe | ermits        |
|   | (RAPs)                  |               |
|   | Furbearer Tags          |               |
|   | O Deals to tan          |               |

GO OUTDOORS

| F | Buy Licer | nse ♀Locate an Agent                Events / Classes →                                  | o / Donate                                                       | 1           | Ē      | 1       | Free 🔒     | Hi, Rebekah 👻 |
|---|-----------|-----------------------------------------------------------------------------------------|------------------------------------------------------------------|-------------|--------|---------|------------|---------------|
|   | TSP       | Trophy Sale Permit                                                                      | Trophy Sale Permit                                               |             | 1 year | \$10.00 | + Add To ( | Cart          |
|   | 4380      | Fox-Coyote Transport Application - Not A License                                        |                                                                  |             | 30 day | Free    | + Add To ( | Cart          |
|   | 4354      | Falconry General Application - Not A License                                            |                                                                  |             | 30 day | Free    | + Add To ( | Cart          |
|   | 4160      | Endangered Species Application - Not A License                                          |                                                                  |             | 30 day | Free    | + Add To ( | Cart          |
|   | 4159      | Controlled Shooting Preserve Operator's Application - Not A License                     |                                                                  |             | 30 day | Free    | + Add To ( | Cart          |
|   | 4158      | Controlled Rabbit Hunting Preserve Operator's Application - Not A License               |                                                                  |             | 30 day | Free    | + Add To ( | Cart          |
|   | 4157      | Controlled Fox Hunting Preserve Operator's Application - Not A License                  |                                                                  |             | 30 day | Free    | + Add To ( | Cart          |
|   | 4156      | Wildlife Captivity License For Rehabilitation Apprentice<br>Application - Not A License |                                                                  |             | 30 day | Free    | 🎦 Add Ano  | other         |
|   | 4155      | Wildlife Captivity License For Rehabilitation Application - Not A License               |                                                                  |             | 30 day | Free    | + Add To ( | Cart          |
|   | 4154      | Wildlife Captivity License For Holding Application - Not A<br>License                   |                                                                  |             | 30 day | Free    | + Add To ( | Cart          |
|   | 4153      | Reptile and Amphibian Rehabilitation Only Application - Not A License                   |                                                                  |             | 30 day | Free    | + Add To ( | Cart          |
|   | 4152      | Reptile & Amphibian Possession Only Permit Application - Not A License                  |                                                                  |             | 30 day | Free    | + Add To ( | Cart          |
|   | 4315      | Snapping Turtle Collection Application - Not A License                                  |                                                                  |             | 30 day | Free    | + Add To ( | Cart          |
|   | 4314      | Scientific Wildlife Collection Application - Not A License                              |                                                                  |             | 30 day | Free    | + Add To ( | Cart          |
|   | 4166      | Wildlife Import / Export Permit Application - Not A License                             |                                                                  |             | 30 day | Free    | + Add To ( | Cart          |
|   | 4164      | Scientific Fish Collection Application - Not A License                                  |                                                                  |             | 30 day | Free    | + Add To ( | Cart          |
|   | 4163      | Restricted Species Application - Not A License                                          |                                                                  |             | 30 day | Free    | + Add To ( | Cart          |
|   | FST       | 1377 - Feral Swine Trapping Permit                                                      | Feral Swine Trapping Permit                                      |             | 1 year | Free    | + Add To ( | Cart          |
|   | 93        | Taxidermy                                                                               | Authorizes persons to practice taxidermy involving wildlife More | e Details 🚯 | Annual | \$50.00 | + Add To ( | Cart          |

# Fill out the mentor information

- Click the drop down to choose "New Application"
- Facility Information If the mentor has a non-profit rehab or works at a facility where rehabilitation takes place other than their private home, enter the rehab or facility's address. If the mentor works privately from their home, enter the mentor's home address.
- Organization Affiliation You have the option to enter the name of the organization if you will be associated with an organization during your apprenticeship.
- You are required to fill out the handwritten Mentor Apprentice Agreement Form (same form prior to the new online system). You must upload the form in your online application. Any file type of image of the form should work when uploading.

| ← C ⊡ https://license.go          | outdoorsnorthcarolina.com/Forms/CompleteForm.a                                                     | spx?return=onlinecart&cartid=3468084&cid=5656696                                           | A* 12 D                                    | t 🛈 😵 🌒 😗                     |
|-----------------------------------|----------------------------------------------------------------------------------------------------|--------------------------------------------------------------------------------------------|--------------------------------------------|-------------------------------|
| GO OUTDOORS<br>NORTH CAROLINA * H | Home 🏾 🗮 Buy License 🛛 🕈 Locate an Agent                                                           | 🛗 Events / Classes 👻 🛱 Shop / Donate                                                       | A 🗮                                        | 1 <b>Free</b> 🛔 Hi, Rebekah 🗸 |
|                                   | Wildlife Captivity License For Rehabilitation Ap<br>License For Rehabilitation Apprentice Applicat | oprentice - Wildlife Captivity<br>tion - Not A License                                     | € Back To Previous                         |                               |
|                                   | New Application or Renewal? * Select One                                                           |                                                                                            |                                            |                               |
|                                   | Name Of Mentor * Me                                                                                | entor Rehabilitation License Number *                                                      |                                            |                               |
|                                   | 0 of 100 characters used. Facility Location * Select a Previously Saved Facility Select One        | 0 of 10 characters used.                                                                   |                                            |                               |
|                                   | Street *                                                                                           |                                                                                            |                                            |                               |
|                                   | Apt / Suite / Other                                                                                |                                                                                            |                                            |                               |
|                                   | Facility Address City *                                                                            | Facility Address State *                                                                   |                                            |                               |
|                                   | Facility Zip Code *     County where facility       -     Select One                               | ity is located *                                                                           |                                            |                               |
|                                   | Upload Mentor Agreement Form<br>Select File(s)                                                     |                                                                                            |                                            |                               |
|                                   | Organization Affiliation                                                                           |                                                                                            |                                            |                               |
|                                   | North Carolina Wildlife Resou                                                                      | rce Commission   Go Outdoors Support: (833) 950-0575   © 2023 Go Out<br>Cookie Preferences | tdoors North Carolina LLC   Privacy Policy |                               |

T

| ← C | outdoorsnorthcarolina.com/Forms/CompleteForm                                                                                                    | a.aspx?return=onlinecart&cartid=3468084&cid=5656696 | A* 🔂 🗘 | £ 🕀 😵 😩o 🏹           |
|-----|----------------------------------------------------------------------------------------------------|-----------------------------------------------------|--------|----------------------|
|     | ome 🏾 📜 Buy License 🛛 🕈 Locate an Agent                                                                                                    | 🛗 Events / Classes 👻 🛱 Shop / Donate                | A 📜 4  | Free 🗳 Hi, Rebekah 🗸 |
|     | Facility Address City *                                                                                                    | Facility Address State *                            |        |                      |
|     | Facility Zip Code *     County where fa       -     Select One                                                                                                    | cility is located *                                 |        |                      |
|     | Upload Mentor Agreement Form Select File(s)                                                                                                    |                                                     |        |                      |
|     | Organization Affiliation 0 of 100 characters used.                                                                                                    |                                                     |        |                      |
|     | I hereby certify that all information<br>contained herein is accurate and truthful<br>to the best of my knowledge. I have read<br>and understand the rules and statutes<br>pertaining to the possession of wildlife<br>in North Carolina under 15A NCAC<br>10H.1302,G.S. 113-274, and Article<br>55and agree to abide by these<br>regulations. I understand that the<br>Commission may revoke my permit at<br>any time and confiscate all wildlife in my<br>possession should I violate any of these<br>regulations or the conditions listed on<br>my permit. I understand that it is my duty<br>to ensure that I am in compliance with all<br>applicable local, state, and federal laws<br>prior to submitting this application. * |                                                     |        |                      |
|     | 0 of 100 characters used.                                                                                                    |                                                     |        |                      |

|                                                                                                  | Apprentice Name                                                                          |                                                                                                    | Telephone Number                                                                                                    |
|--------------------------------------------------------------------------------------------------|------------------------------------------------------------------------------------------|----------------------------------------------------------------------------------------------------|----------------------------------------------------------------------------------------------------|
|                                                                                                  | Address                                                                                  |                                                                                                    |                                                                                                    |
|                                                                                                  |                                                                                          |                                                                                                    |                                                                                                    |
| City<br>I agree to mentor th<br>provide professiona<br>more years to serve                       | State<br>e apprentice named abo<br>l assistance in wildlife 1<br>as a mentor. I understa | Zip Code<br>ve rehabilitator for 12 months in<br>ehabilitation. I understand I mus<br>nd that an apprentice can only po                       | wildlife rehabilitation and will be available to<br>st have had my wildlife rehabilitation for two or<br>ossess baby squirrels, opossums, and bunnies.     |
| City<br>I agree to mentor th<br>provide professiona<br>more years to serve<br>Mentor's Name      | State<br>e apprentice named abo<br>l assistance in wildlife n<br>as a mentor. I understa | Zip Code<br>ve rehabilitator for 12 months in<br>ehabilitation. I understand I mus<br>nd that an apprentice can only po<br>Mentor's Signature | wildlife rehabilitation and will be available to<br>st have had my wildlife rehabilitation for two or<br>ossess baby squirrels, opossums, and bunnies.     |
| City<br>I agree to mentor th<br>provide professiona<br>more years to serve                       | state<br>e apprentice named abo<br>l assistance in wildlife r<br>as a mentor. I understa | Zip Code<br>ve rehabilitator for 12 months in<br>ehabilitation. I understand I mus<br>nd that an apprentice can only po<br>Mentor's Signature | wildlife rehabilitation and will be available to<br>st have had my wildlife rehabilitation for two or<br>ossess baby squirrels, opossums, and bunnies.     |
| City I agree to mentor th provide professiona more years to serve Mentor's Name Mentor's Address | State e apprentice named abo l assistance in wildlife r as a mentor. I understa          | Zip Code<br>ve rehabilitator for 12 months in<br>ehabilitation. I understand I mus<br>nd that an apprentice can only po<br>Mentor's Signature | wildlife rehabilitation and will be available to<br>st have had my wildlife rehabilitation for two or<br>ossess baby squirrels, opossums, and bunnies.<br> |

This form must be submitted with the Captivity License for Wildlife Rehabilitation application at Go Outdoor North Carolina.

### Link for Mentor Apprentice Agreement Form

NORTH CAROLINA WILDLIFE RESOURCES COMMISSION (ncwildlife.org)

# Click "Submit" to get Transaction Confirmation

| CO OUTDOORS<br>IORTH CAROLINA Home | 🗮 Buy License         | Cocate an Agent                           | 🛗 Events / Classes 👻        | 🛱 Shop / Donate                |                  | * 🗮                     | • \$0.00 | AH,          |
|------------------------------------|-----------------------|-------------------------------------------|-----------------------------|--------------------------------|------------------|-------------------------|----------|--------------|
| Transaction Cor                    | nfirmation            |                                           |                             |                                |                  |                         |          |              |
| A confirmation email has been se   |                       |                                           | _ ← Sh                      | are Your Purchase!             | R Continue Shop  | ping                    | e Print  |              |
| Transaction Number:<br>36154537    | III 10.               | Transaction Date:<br>Thursday, October 26 | ), 2023 7:53:25 PM          | Agent:<br>930001-Internet Lice | inse Sales       |                         |          |              |
| Item                               |                       |                                           |                             | Det                            | tail Term        | Dates                   | Ar       | nount        |
| Wildlife Captivity License For Re  | habilitation Apprenti | ce Application - Not A L                  | JCENSE Print / Download Now | -                              | 30 day           | 10/26/2023 - 11/24/2023 | so       | 0.00         |
|                                    |                       |                                           |                             |                                |                  |                         | Subto    | ntal: \$0.00 |
|                                    |                       |                                           |                             |                                |                  |                         | 1        | Tex: \$0.00  |
|                                    |                       |                                           |                             |                                |                  |                         | То       | otal: \$0.00 |
|                                    |                       | W                                         | RCID                        |                                | Resident         |                         |          |              |
| Date of Birth:                     |                       | м                                         | ailing Address:             |                                | Primary Phon     | e #: Phone Not Provided |          |              |
| Email Address:                     |                       |                                           |                             |                                | Hunter Safety    | r N/A                   |          |              |
|                                    |                       | •                                         |                             |                                | A LACON CONTRACT | 2                       |          |              |

### **Transaction Confirmation**

### Thank you for purchasing your license! By purchasing your license, you are supporting North Carolina Wildlife Resource Commission's wildlife and conservation programs. We hope you enjoy your next outdoor adventure and the great outdoor opportunities North Carolina has to offer.

### **Customer Information**

Dear

| Full Name                                                                                  |                               |        |
|--------------------------------------------------------------------------------------------|-------------------------------|--------|
| WRC ID                                                                                     |                               |        |
| Mailing Address                                                                            |                               |        |
| Purchase Information                                                                       |                               |        |
| Transaction #: 36154537                                                                    |                               |        |
| ITEM                                                                                       | VALID FOR                     | PRICE  |
| Wildlife Captivity License For<br>Rehabilitation Apprentice Application -<br>Not A License | 10/26/2023<br>-<br>11/24/2023 | 0.00   |
| CONVENIENCE FEES                                                                           |                               | \$0.00 |
| OTAL                                                                                       |                               | \$0.00 |

# 30 Day Temporary License

- Payment is not required until the application has been approved.
- You will receive a 30-day temporary license while the NCWRC reviews your application for approval.

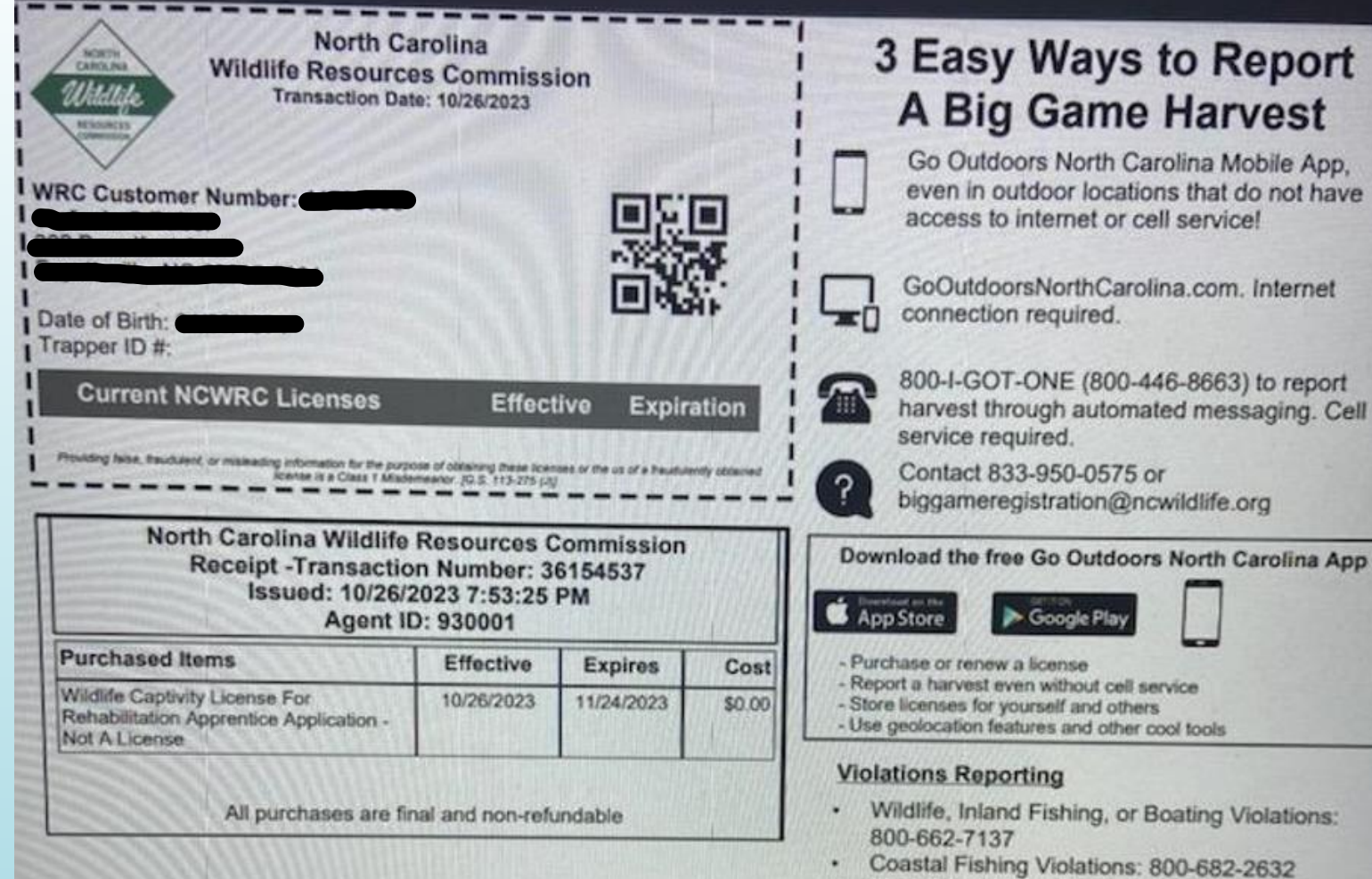

Poaching Hotline: 855-WILDTIP

#### License Requirements

- All licenses and permits must be kept ready at hand by or about the person while engaged in the regulated operations. This includes digital licenses carried on a mobile app, smart phone, or other electronic devices. Coastal Recreational fishing licenses are exempt from this requirement.
- When exercising the privileges of any license or permit issued by the Wildlife Commission, you shall carry and show to any Wildlife Enforcement Officer upon request a picture identification card which includes your correct name, address, and date of birth (NCDL or DMV ID is acceptable).
- · Refer to the Regulations Digest or nowildlife.org for information on license requirements and/or privileges.

# **Application Approval**

- A notification will be sent through email once NCWRC has approved your application.
- You have 30 days to purchase the approved license.
- Log back into your account.
- Check your shopping cart for the license (#726 Captivity License for Rehabilitation). If it is not automatically in your shopping cart, you will need to call NCWRC to pay for the license over the phone.
- If it is in your shopping cart, checkout to pay for the license.
- You will receive a transaction confirmation page. From this page you can print your license.

### **Application Approved**

Your Wildlife Captivity License For Rehabilitation Apprentice has been approved by WRC!

You are now authorized to purchase the item associated with the 726 - Captivity License for Wildlife Rehabilitation.

To purchase the approved license / permit, log into your account at License.GoOutdoorsNorthCarolina.com and click Buy Licenses. You must purchase the approved license within 30 days of approval.

### Submission Details

| FULL NAME                  |                                                        |
|----------------------------|--------------------------------------------------------|
| WRC ID                     |                                                        |
| APPLICATION<br>DESCRIPTION | 726 - Captivity License for Wildlife<br>Rehabilitation |
| ZIITATZ                    | Approved                                               |

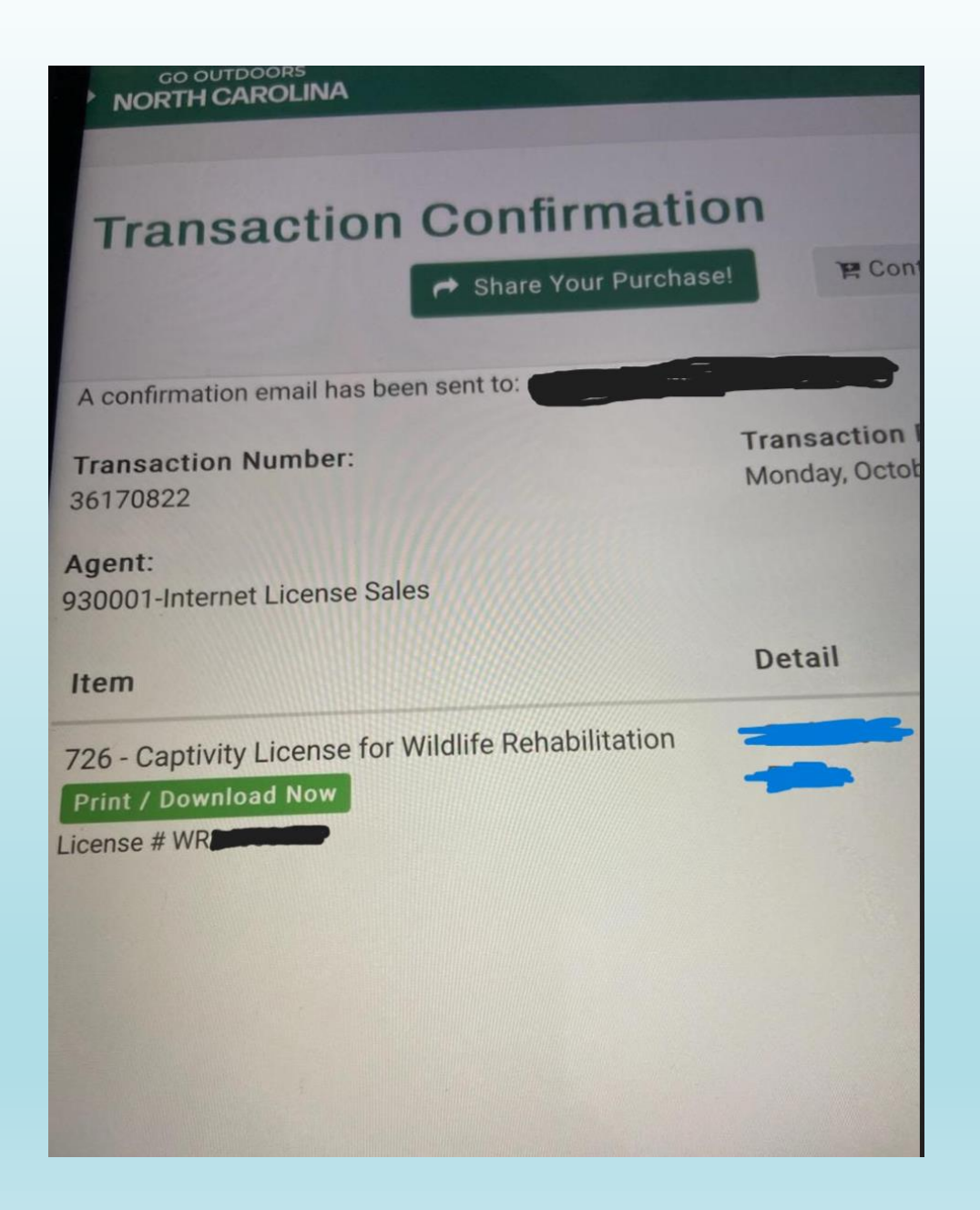

# NCWRC Contact Info

Customer service is available Monday - Friday, 8am - 5pm at (833) 950-0575

raps@ncwildlife.org